## **PROCEDURA ACQUISTO BIGLIETTO**

## GENTILE CLIENTE, AL FINE DI AGEVOLARLE L'ACQUISTO , DI SEGUITO RIPORTIAMO UNA LINEA GUIDA DA SEGUIRE PER L'EMISSIONE DEI BIGLIETTI.

Dopo esser entrati dentro la nostra piattaforma web autoservizisalemi.it, all'interno dell' <u>HOME PAGE</u>, bisognerà digitare o direttamente selezionale la località di partenza e di destinazione

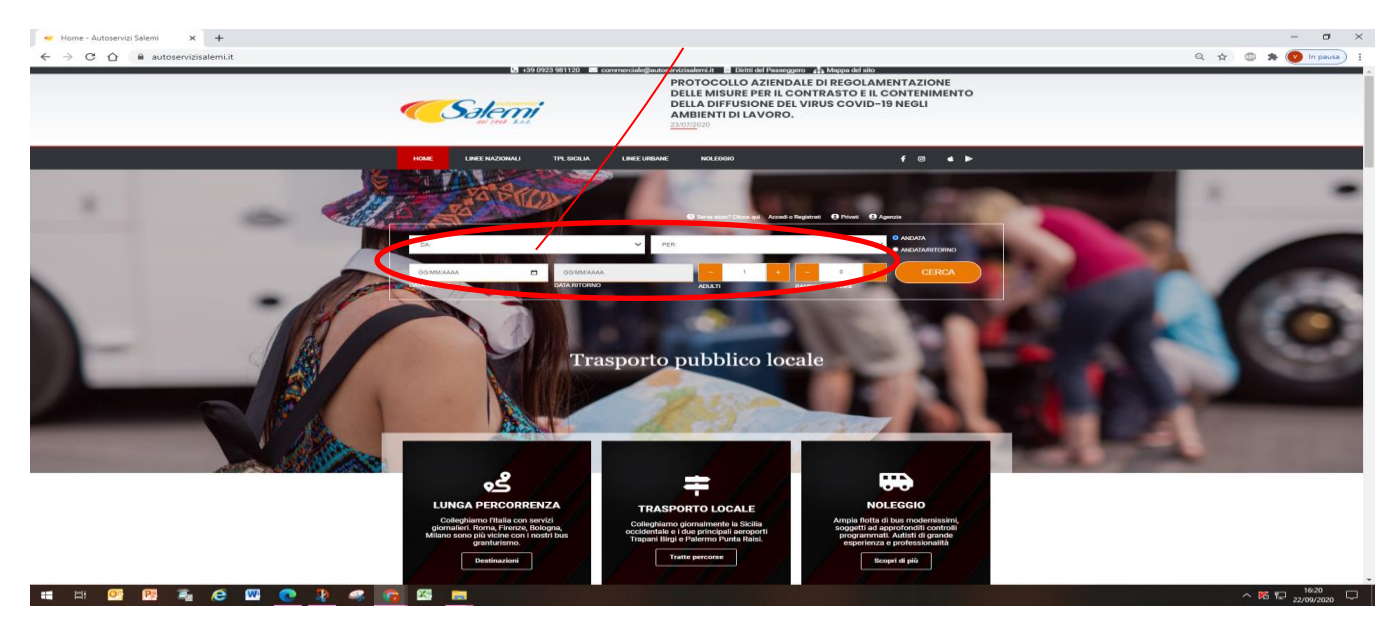

Una volta inserite le località, selezionare la giornata in cui si vuole effettuare il viaggio, solo andata o andata e ritorno, inserire il numero di passeggeri e cliccare su CERCA - verranno indicate tutte le possibili soluzioni di viaggio.

- Selezionare la corsa che si vuole acquistare .
- NB : SOLO PER I SERVIZI REGIONALI Si può scegliere la fermata di discesa, attenzionare le fermate di arrivo indicate sulla destra.

| → C A | mi.it/from/Marsala/200926/to/Palermo?adulti=18:Bar            | mbini%200%2F11=08chl= | it                                                                       |                                                                                                    |                                                                                                    |                                                             | Q & | 0.* |  |
|-------|---------------------------------------------------------------|-----------------------|--------------------------------------------------------------------------|----------------------------------------------------------------------------------------------------|----------------------------------------------------------------------------------------------------|-------------------------------------------------------------|-----|-----|--|
|       |                                                               |                       |                                                                          |                                                                                                    |                                                                                                    | IT ITALIAND -                                               |     |     |  |
|       | <ul> <li>Salen</li> </ul>                                     | 77                    |                                                                          |                                                                                                    |                                                                                                    |                                                             |     |     |  |
|       | Marsala                                                       | × - = P PALERM        | o × -                                                                    | SOLA ANDATA<br>ANDATA E RETORNO                                                                                                    | av09/2020                                                                                                    | опловно                                                     |     |     |  |
|       | ADULTI BAMBINIO<br>- 1 + -                                    | 0 +                   |                                                                          |                                                                                                    |                                                                                                    | CERCA                                                       |     |     |  |
|       | MARSALA a PALERMO<br>SELEZIONE VIAGGIO<br>/ Selezione Viaggio |                       |                                                                          |                                                                                                    | ~ 9                                                                                                    | OSTO DEL VIACGIO<br>CONTINUA                                |     |     |  |
|       | EDANDATA<br>() glo24/09<br>5.60 ¢                             | ven 25/09<br>9.60 €   | sub 25/0<br>9.60 €                                                       | •                                                                                                    | dom 27/09<br>9.65 €                                                                                                    | lun 28/09<br>9.60 €                                         |     |     |  |
|       |                                                               | FERMATA DI PARTENZA   |                                                                          |                                                                                                    | FERMATA DI ARRIVO                                                                                                    |                                                             |     |     |  |
|       |                                                               |                       |                                                                          | Vale Lado x 112 (uf Lanogradu)<br>Via Labora - 1220 A. Gorelli<br>Via Emerge Basile                                                                                                    | Paza Pottoatta (Persidena AMAT)<br>Terminai Bus - Via Facello                                                                                                    | Val.Bertanc.169<br>Plaza Guillo Cesare 52<br>Val.0po1.3Maña |     |     |  |
|       | Petrilos<br>04:30   MARSALA<br>Vis Amingo Fato<br>25 sut      | Cardina 15 minut      | Arrivo<br>O6:45   PALERMO<br>Visio nr. 1.17 (uff Anagrafo)<br>26 set     | Cost American                                                                                                    | STOSTISSTONELL PREZZ                                                                                                    | DITOTALE + SELEZIONA<br>GO C + IL VIAGGIO                   |     |     |  |
|       | O4:50   MARSALA<br>Via Amerge Faze<br>26 set                  | Crow 10 mmail         | Arrivo<br>07:00   PALERMO<br>Viale Lazio re 117 (utt Anagrafe)<br>26 set | Or<br>Othersky                                                                                                    | HTS IN CALL AND A STATE AND A STATE AND A | DITOTALE + SELEZIONA<br>IGO E + IL VIAGGIO                  |     |     |  |
|       | Partenda<br>OS:30   MARSALA<br>Via Amengo Fazio<br>26 set     | 01 Gre 30-minut       | Arrivo<br>07:00   PALERMO<br>Viale Lazio nº 117 (utt Anagrafo)<br>26 set | <b>O</b> *                                                                                                    | Massile Saleeri Palereo                                                                                                    |                                                             |     |     |  |
|       | OS:30   MARSALA<br>Via Amergo Facto<br>26 set                 | Col One 10 menut      | Arrive<br>07:40   PALERMO<br>Viale Lano nr 117 (uff Anagrafe)<br>26 set  | 0 ·                                                                                                    | Arostiszeromaki PREZZ<br>9.<br>Marsia Huran Patroni                                                                                                    | DITOTALE + SELEZIONA<br>IL VIAGGIO                          |     |     |  |
|       | OS:45   MARSALA<br>Via Amergo Facto<br>26 set                 | OL OW SO email        | Anive<br>07:35   PALERMO<br>Viale Latrio nr 117 (uff Anagrafe)<br>26 set | Con<br>Classific<br>Arright                                                                                                    | HOLDEFONEL<br>Pade S115 Angente Bigi-<br>u/Ante Bail Pateren                                                                                                    | DITOTALE + SELEZIONA<br>LOD ¢ + IL VIAGGIO                  |     |     |  |
|       | OG:45   MARSALA<br>Via America Data<br>26 set                 | OL Ore 50 minut       | Antee<br>08:35   PALERMO<br>Viale Lano nr 117 (aff Anagrafe)<br>26 set   | Contraction of the second second seco | PREZZ<br>Inde 921 Amporto Dagio<br>Victor Rado Dagio                                                                                                    | D TOTALE + SELEZIONA<br>LOO E IL VIAGGIO                    |     |     |  |
|       | O /Partenda                                                   |                       | Arrivo                                                                   | 0                                                                                                    |                                                                                                    |                                                             |     |     |  |

| Cliccare su                                                                                                    |               |
|----------------------------------------------------------------------------------------------------|---------------|
|                                                                                                    | - • ×         |
| Normalization     Source     Source     Source     Source     Source          • Book of the source of the source of the sour |               |
|                                                                                                    | へ 15 m 1649 口 |
|                                                                                                    | 22/09/2020    |

• **PER POTER ACQUISTARE IL BIGLIETTO E' NECESSARIO REGISTRARSI!** Quindi alla schermata successiva, si aprirà una schermata di <u>registrazione</u>: Cliccare su **REGISTRATI** 

| Calenii                                                                                                    |
|----------------------------------------------------------------------------------------------------|
| MARSALA a PALERMO<br>SELEZIONE VIAGGIO                                                                                                    |
| Selezione località / Selezione Viaggio / Passeggeri                                                                                                    |
|                                                                                                    |
| Acquisto con registrazione utente<br>Effettua il login per sfruttare tutti i vantaggi della registrazione:<br>• scelta del posto<br>• area riservata con consultazione biglietti, cambi data, annullamento e ristampa<br>• promozioni riservate<br>• ricezione notifiche ritardi e modifiche di orari in tempo reale<br>• tutti i metodi di pagamento, compreso il borsellino elettronico<br>•e tanto altro ancoral |
| Registrati Accedi                                                                                                    |

 Inserire tutti i dati richiesti, facendo attenzione a selezionare entrambi i campi di accettazione e di consenso al trattamento dati.

|                                  |                                        | REGIST            | RATI COM     | PILANDO I CAMPI          |                       |                                                  |
|----------------------------------|----------------------------------------|-------------------|--------------|--------------------------|-----------------------|--------------------------------------------------|
| Registrati                       |                                        |                   |              |                          |                       |                                                  |
| Nome*                            |                                        |                   |              | Cognome*                 |                       |                                                  |
| Nome                             |                                        |                   |              | Cognome                  |                       |                                                  |
| Email*                           |                                        |                   |              | Conferma Email           | •                     |                                                  |
| Email                            |                                        |                   |              | Conferma E               | Email                 |                                                  |
| Password *                       |                                        |                   |              | Conferma passw           | vord*                 |                                                  |
| Password                         |                                        |                   |              | Conferma p               | password              |                                                  |
| Telefono cellulare*              |                                        |                   |              | Conferma telefo          | ono cellulare         | •                                                |
| +39                              | <ul> <li>Telefono cell</li> </ul>      | ulare             |              | ••                       | +39 +                 | Conferma telefono cellulare                      |
| Nazionalità                      |                                        |                   |              | Località                 |                       |                                                  |
| Italy                            |                                        |                   | -            |                          |                       |                                                  |
| Data di nascita                  |                                        |                   |              | Per promozioni dedicat   | te alla tua città pre | ferita (se hai espresso il consenso)             |
| Giorno 🗸                         | Mese 🗸                                 | Anno              | ~            |                          |                       |                                                  |
| Per promozioni dedicate alla tua | iscia di età (se hai espresso il con   | senso)            |              |                          |                       |                                                  |
| Prosequendo con la rec           | a e presto il consenso a<br>istrazione | l trattamento de  | ii miei dati | personali                |                       |                                                  |
| Acconsento N                     | n acconsento                           |                   |              |                          |                       |                                                  |
| al trattamento del miel da       | i per l'invio di comunicazio           | ni commerciali su | prodotti e s | servizi del Sito, offert | e speciali, pror      | mozioni e novita, tramite mali, sms, mms, fax, o |

- Dopo aver effettuato la registrazione, verrà inviata all'indirizzo di posta elettronica inserito, una mail di conferma registrazione che servirà per attivare e completare la procedure di registrazione.
- Completata la registrazione, effettuando l'accesso con le credenziali scelte (username e password) si potrà proseguire con l'acquisto: inserire NOME e COGNOME ;
- Selezionare la **categoria tariffaria** in base alla tipologia del passeggero (adulto/bambino, ecc) cliccando sulla freccetta a destra subito dopo il campo cognome.
- cliccare su CONTINUA.

| - Autoservizi Salemi x +                                                                |                 |                                                                                                    | - ø ×                     |
|-----------------------------------------------------------------------------------------|-----------------|----------------------------------------------------------------------------------------------------|---------------------------|
| ← → C △ @ booking.autoservizisalemi.it/search/solution/passengers                       |                 |                                                                                                    | ন্দ 🔍 🖈 💿 🏚 🔽 İn pausa) 🗄 |
|                                                                                         |                 | TALIANO - AVALENTINA -                                                                                                    |                           |
|                                                                                         |                 | NUOVA RICERCA                                                                                                    |                           |
| MARSHA zi PALERHO<br>Salazawa Vocco<br>Salazawa Izadia / Selectione Vargini / Persegged |                 |                                                                                                    |                           |
|                                                                                         | Tarifa sa.nt    | CONTINUES<br>CONTINUES<br>PARTICUO ACQUARTE<br>PARTICUO ACQUARTE<br>PARTICUO A |                           |
|                                                                                         | <b>C</b> Səlemi |                                                                                                    |                           |
|                                                                                         |                 |                                                                                                    | A 192 ED 19216            |
|                                                                                         |                 |                                                                                                    | 1 1 1 22/09/2020          |

- Selezionare il posto e cliccare su CONTINUA
- <u>LEGGENDA:</u>
- **VERDE** = libero
- **ROSSO** = occupato
- **BLU** = posto scelto e selezionato
- <u>ATTENZIONE</u>: Per motivi di forza maggiore o per una migliore organizzazione del servizio , la Direzione aziendale si riserva la facoltà di variare il posto scelto dall'utente.

| Autoservia Salemi x +                                                                                         | - 0 ×                       |
|----------------------------------------------------------------------------------------------------|-----------------------------|
| ← → C û 🛔 booking.autoservizisalemi.it/search/solution/sealSelection                                          | Q 🖈 🖾 🕭 象 🙆 in pausa) i     |
| ss thatator → ⊉antertem                                                                                       |                             |
| NORAREEA.                                                                                                    |                             |
| MARISALA a PALERMO<br>SULZION ARGOD<br>SULZION ARGOD / SULTING / Summer / Summer / Summer / Summer / Summer / |                             |
| 😓 SCELTA DEL POSTO DI ANDATA                                                                                  |                             |
|                                                                                                    |                             |
|                                                                                                    |                             |
|                                                                                                    | ∧ 16 ⊊ 1651<br>22/09/2020 □ |

- Per concludere l'acquisto sarà necessario selezionare la modalità di pagamento , cliccare per accettazione dei termini e condizioni di acquisto prima di proseguire su **CONTINUA.**
- NB in questa sezione è possibile , prima di procedere al pagamento, cliccare su Richiesta fattura
   / per inviare la richiesta di fattura direttamente al vettore.

| Auto-rvizi Salemi x +                                      |                                                                                                    | – a ×                         |
|------------------------------------------------------------|----------------------------------------------------------------------------------------------------|-------------------------------|
| ← → C ☆      booking.autoservizisalemi.it/search/solution/ | aymentMethod                                                                                                    | 🕶 🍳 🕁 🌑 🏇 💽 In pausa) 🗄       |
|                                                            | Caleni                                                                                                    | NUOVA RICERCA                 |
|                                                            | MARSALA a PALERHO<br>Sactore waxa Society Visagio / Passageri / Socia da posto di andato / <b>Model10 di pagamento</b>                                                                                                    |                               |
|                                                            | C MODALITÀ DI PAGAMENTO                                                                                                    |                               |
|                                                            | RECAPITO EMAL <sup>®</sup> RECAPITO TELEFONICO <sup>®</sup>                                                                                                    |                               |
|                                                            |                                                                                                    |                               |
|                                                            | RICHESTA FATTURA<br>Richiel la tratisariar de soujeito                                                                                                    |                               |
|                                                            | SELEZIONA LA MODALITÀ DI PAGAMENTO                                                                                                    |                               |
|                                                            | BORSELLINO SISALPAY PAYPAL CARTADICREDITO                                                                                                    |                               |
|                                                            | SisalPay PayPal                                                                                                    |                               |
|                                                            | × €0 0 0                                                                                                    |                               |
|                                                            | INFANKA ORENTO                                                                                                    |                               |
|                                                            | THE REPORT OF THE REPORT OF THE F |                               |
|                                                            | ₩ RIEPILOGO ACQUISTO                                                                                                    | Es. AX1234 Applica            |
|                                                            | ANDATA     TERMINI E CONDIZION     proceeded debaird are remainered                                                                                                    | ti e le confidenci deveni est |
|                                                            | 01/10/2020 05:15 0 Bit Magazite) COSTO DEL VIAGOD                                                                                                    |                               |
|                                                            | 01/10/2020 07/25 ⊙ 9,60 €<br>1 CORSA DRETTA                                                                                                    |                               |
|                                                            | 2 ore 10 minuti ()                                                                                                    |                               |
|                                                            | <u>≰</u> Passeggert ×1                                                                                                    |                               |
|                                                            |                                                                                                    |                               |
|                                                            |                                                                                                    |                               |
|                                                            |                                                                                                    |                               |
|                                                            |                                                                                                    |                               |
| = = <u>©</u> 🕅 着 🤅 <u>M</u> 🌔 🧎                            | 🧟 🔽 🧮 👼 👘 👘 👘 👘                                                                                                    | ^ 16 및 19:10<br>22/09/2020 ↓  |

- Dopo aver selezionato la modalità di pagamento prescelto, ultimate le operazioni di acquisto, verrà emesso il titolo di viaggio.
- Non è necessario procedere con la stampa del biglietto in quanto il biglietto , in formato elettronico, può essere esibito a bordo bus anche tramite smartphone.

## **IMPORTANTISSIMO:**

- Se scegli la modalità di pagamento SISAL ti avvisiamo che dovrai recarti (entro 24 ore dalla data di prenotazione), in una ricevitoria SISAL per effettuare il pagamento e confermare pertanto l'acquisto del biglietto. In assenza dell'avvenuto pagamento entro i termini stabiliti, la prenotazione decade, il posto scelto viene automaticamente liberato. L'acquisto tramite SISAL prevede il pagamento di una commissione.
- Se scegli di pagare tramite **borsellino elettronico**, dovrai effettuare la ricarica, selezionando l'importo da caricare, la modalità di pagamento e confermare cliccando sul tasto RICARICA.

| <b>Salem</b>                                                            | i l                        |
|-------------------------------------------------------------------------|----------------------------|
| Ricarica borsellino                                                     |                            |
| RICARICA BORSELLINO                                                     |                            |
| II tuo credito<br>0,00€                                                 |                            |
| Ricarica 25€                                                            | Importo da pagare: 25.00 E |
| Seleziona il metodo di pagamento:<br>SELEZIONA LA MODALITÀ DI PAGAMENTO |                            |
|                                                                         | PAVPAL CARTA DI CREDITO    |
|                                                                         | PayPal 📰                   |
|                                                                         |                            |
|                                                                         |                            |
|                                                                         |                            |

Per qualsiasi ulteriore informazione Vi invitiamo a contattarci al nr. tel. 0923/981120 e Vi auguriamo Buon Viaggio a bordo dei ns. bus.

**AUTOSERVIZI SALEMI SRL**